附件 2

## 广东省学校德育科研管理信息系统操作指南

广东省学校德育科研管理信息系统登陆网址: https://gddy.scnu.edu.cn。

一、注册系统账号

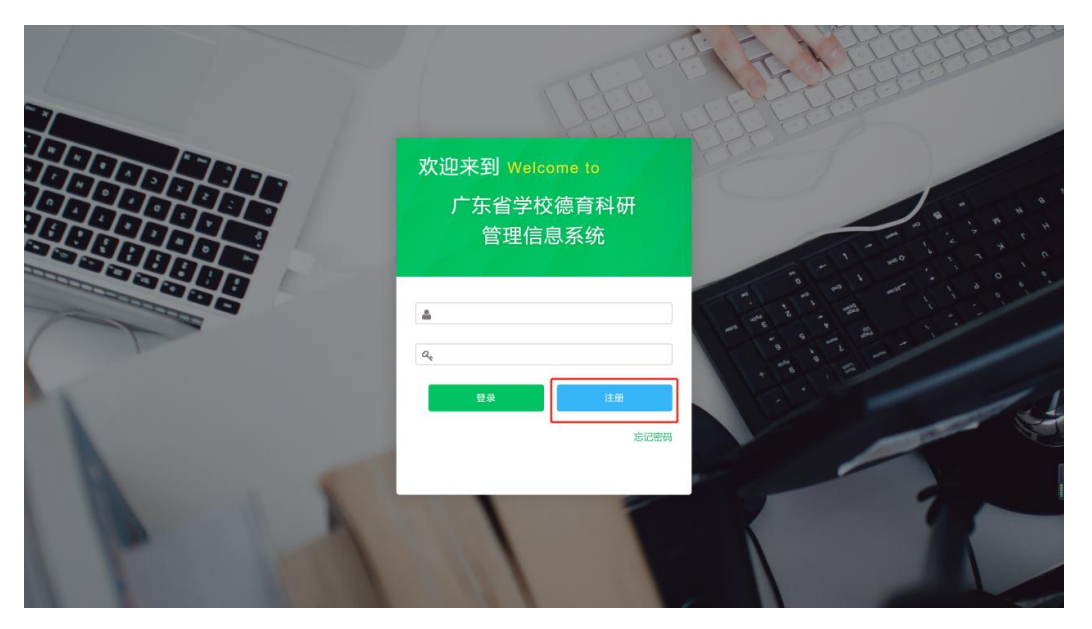

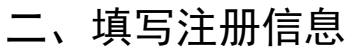

| 广东省学校德育科研管理信息系统                                                       |           | Sec. 1. |   | 1 | 9.9<br>9.9 |
|-----------------------------------------------------------------------|-----------|---------|---|---|------------|
| 注册账号                                                                  |           |         |   |   |            |
|                                                                       | 账号(身份证号)* |         |   |   |            |
|                                                                       | 真实姓名*     |         |   |   |            |
|                                                                       | 单位类别*     | 请选择     | • |   |            |
|                                                                       | 所属单位(全称)* | 请选择     | • |   |            |
|                                                                       | 电子邮件*     |         |   |   |            |
|                                                                       | 联系电话 *    | 手机号码    |   |   |            |
|                                                                       | 密码 *      | 请输入密码   |   |   |            |
|                                                                       | 密码确认*     | 请重新输入密码 |   |   |            |
|                                                                       |           | 保存      |   |   |            |
|                                                                       |           |         |   |   | ,          |
|                                                                       |           |         |   |   |            |
| Copyright © 2020 South China Normal University.All Rights Reserved 华南 | 肺范大学 版权所有 |         |   |   |            |

-12 -

(一) 单位类别选择

| 广东省学校德育科研管理 | 信息系统                |              | the state | $\mathcal{J}_{\mathcal{C}}$ : | 受录 | ĺ |
|-------------|---------------------|--------------|-----------|-------------------------------|----|---|
| £           | E册账号                |              |           |                               |    |   |
|             | 账号(身份证号)*           |              |           |                               |    |   |
|             | 真实姓名*               |              |           |                               |    |   |
|             | 单位类别*               | 请选择          |           | •                             |    |   |
|             | 所属单位(全称)*           | 请选择<br>省属中小学 |           |                               |    |   |
|             | 电子邮件 <mark>*</mark> | 地级市教育局       |           |                               |    |   |
|             | 联系电话*               | 专科院校         |           |                               |    |   |
|             | 密码 *                | 请输入密码        |           |                               |    |   |
|             | 密码确认*               | 请重新输入密码      |           |                               |    |   |
|             |                     | 保存           |           |                               |    |   |
|             |                     |              |           |                               |    |   |
|             |                     |              |           |                               |    | * |
|             |                     |              |           |                               |    |   |

省属中小学选择"省属中小学";地级市中小学选择"地级市 教育局"; 高校选择"本科院校"/"专科院校"。

(二)所在单位选择

| 广东省学校德育科研管                                 | 管理信息系统                                |                     | 5 1 1 |   | 登录 |
|--------------------------------------------|---------------------------------------|---------------------|-------|---|----|
|                                            | 注册账号                                  |                     |       |   |    |
|                                            | 账号(身份证号)*                             |                     |       |   |    |
|                                            | 真实姓名*                                 |                     |       |   |    |
|                                            | 单位类别*                                 | 地级市教育局              |       | • |    |
|                                            | 所属单位(全称)*                             | 广州市教育局              |       | • |    |
|                                            | 电子邮件*                                 | 厂 州中 教育局<br>深圳市 教育局 |       |   |    |
|                                            | 联系电话 *                                | 珠海市教育局<br>汕头市教育局    |       |   |    |
|                                            | 密码 *                                  | 佛山市教育局<br>韶关市教育局    |       |   |    |
|                                            | 密码确认 *                                | 湛江市教育局<br>肇庆市教育局    |       |   |    |
|                                            |                                       | 江门市教育局<br>茂名市教育局    |       |   |    |
|                                            |                                       | 惠州市救育局<br>梅州市教育局    |       |   |    |
|                                            |                                       | 汕尾市教育局              |       |   |    |
| Copyright © 2020 South China Normal Univer | rsity.All Rights Reserved 华南师范大学 版权所有 | 阳江市教育局<br>清远市教育局    |       |   |    |

-13 -

| 广东省学校德育科研管理信息系统                                                                | Sector Sectors     | 登录 |
|--------------------------------------------------------------------------------|--------------------|----|
| 注册账号                                                                           |                    |    |
| 账号(身份证号)*                                                                      |                    |    |
| 真实姓名*                                                                          |                    |    |
| 单位类别*                                                                          | 本利院校・              |    |
| 所属单位(全称)*                                                                      | 华南府范大学 ▼           |    |
| 电子邮件*                                                                          | 广东外语外贸大学           |    |
| 联系电话 *                                                                         | 中山大学<br>华南理工大学     |    |
| 密码*                                                                            | 暨南大学<br>华南农业大学     |    |
| 密码确认 *                                                                         | 南方医科大学             |    |
|                                                                                | 广东工业大学<br>汕头大学     |    |
|                                                                                | 广东财经大学<br>广东医科大学   |    |
|                                                                                | 广东海洋大学<br>仲恺农业工程学院 |    |
| Copyright © 2020 South China Normal University All Rights Reserved 华密晤弦大学 原収所有 | 广东药科大学<br>星海音乐学院   |    |

省属中小学选择"省属中小学";地级市中小学选择所在的教 育局名称; 高校选择对应学校名称。

三、登陆

|   |   | 欢迎来到 Welcome to<br>广东省学校德育科研<br>管理信息系统                                       |
|---|---|------------------------------------------------------------------------------|
|   |   | ▲ 填写身份证号码<br><ul> <li>▲ 填写身份证号码</li> <li>▲ 填写设置的密码</li> <li>■ # #</li> </ul> |
| 1 | A |                                                                              |

## 四、提交申报书

| 研管理信息系统   |                                      |                                                                                                    | 欢迎,陈杰聪 -                                                                                                    |
|-----------|--------------------------------------|----------------------------------------------------------------------------------------------------|----------------------------------------------------------------------------------------------------|
| 项目列表 / 提交 |                                      |                                                                                                    |                                                                                                    |
| 提交        |                                      |                                                                                                    | 0                                                                                                    |
| 序号        | 课题失知                                 | 开放时间                                                                                                    | 操作                                                                                                    |
| 1         | 2020年度广东省学校德育科研课题申报书·高校课题            | 2019-06-01 至 2020-10-01                                                                                                    | ☞ 填写                                                                                                    |
| 2         | 2020年度广东省学校德育科研课题申报书-德育专项            | 2019-06-01 至 2020-10-01                                                                                                    | GY 填写                                                                                                    |
|           |                                      |                                                                                                    |                                                                                                    |
|           |                                      |                                                                                                    |                                                                                                    |
|           | 研管理信息系统<br>項目列表 / 単交<br>提交<br>1<br>2 | 項目列表 / 戦交         現日列表 / 戦交         提交         原号       運動契約         1       2020年度/* 気振学校適有科研課题中授书-高な課題         2       2020年度/* 気振学校適有科研課题中授书-高な課題 | ARF的法 / 単交<br>超2000年度/*方面学校適有科研课题中版书-高校课题 2019-06-01 至 2020-10-01<br>2 2020年度/*方面学校適有科研课题中版书-高校课题 2019-06-01 至 2020-10-01 |

## 点击需要申报的课题类别进行填写。

| 课题中心 - | 项目列表 / 待办项目 / 2020年 | <b>虹广东省学校德育科研课题中报</b> 号               | B-高校课题     |     |        |            |       |  |  |
|--------|---------------------|---------------------------------------|------------|-----|--------|------------|-------|--|--|
|        | 2020年度广东省学校德育科研课题   | 营申报书-高校课题                             |            |     |        |            |       |  |  |
| 4      | 一 数据表               | 2020年                                 | 三度广东省学     | 校德育 | 科研课题申打 | <b>及</b> 书 |       |  |  |
|        | 课题类别                |                                       | 高校思想政治教育课题 |     |        |            |       |  |  |
|        | 课题名称                | · · · · · · · · · · · · · · · · · · · |            |     |        |            |       |  |  |
|        | 课题副标题名称<br>(可不填)    |                                       |            |     |        |            |       |  |  |
|        | 项目负责人               | 该字段不允许为空。                             | 所在单位及部门    |     |        | 申报日期       | 请选择日期 |  |  |
|        |                     |                                       |            |     |        |            |       |  |  |
|        |                     | 姓名                                    |            | 性别  | 请选择  ▼ | 民族         |       |  |  |
|        |                     | 出生年月                                  |            | 职务  |        | 职称         |       |  |  |
|        |                     |                                       |            |     |        |            |       |  |  |

| 12 求琐中心 -<br>规交 | 推荐人姓名 | 力"、"组织能力等产 | 面填写推荐意见"。 |  |
|-----------------|-------|------------|-----------|--|
| Ⅲ 课题中心 -<br>规交  | 推荐人姓名 |            |           |  |
| *5              |       |            | 专业技术职务    |  |
| - <b>E</b> 4    | 工作单位  |            | 研究专长      |  |
|                 | 推荐意见  |            |           |  |
|                 |       | 最多输        | 入500学     |  |
|                 | 推荐人姓名 |            | 专业技术职务    |  |
|                 | 工作单位  |            | 研究专长      |  |
|                 | 推荐愈见  |            |           |  |
|                 |       | 最多输        | 入500字     |  |
|                 |       | 保存         | 预览        |  |
|                 |       |            |           |  |

## 填写完成后点击"保存"。

| 广东省学校德育科 | 研管理信息系统                          |                                            |                           |                         |    |                      | 欢迎,陈杰聪 - |
|----------|----------------------------------|--------------------------------------------|---------------------------|-------------------------|----|----------------------|----------|
| 課题中心 -   | 项目列表 / 查看                        |                                            |                           |                         |    |                      |          |
| 提交       | 查看                               |                                            |                           |                         |    |                      |          |
| ##       | -                                |                                            |                           |                         | 搜求 | c: 请输入关键字            | ・投索      |
|          | 序号                               | 标题                                         | 课题类别                      | 更新时间                    | 状态 | 操作                   |          |
|          | 1                                | 1                                          | 2020年度广东省学校德育科研课题申报书-高校课题 | 2020-09-25 10:4<br>7:49 | 草● | 查看 『继续填写 》一键提交<br>申请 | 會取消      |
|          |                                  |                                            |                           |                         |    |                      |          |
|          |                                  |                                            |                           |                         |    |                      |          |
|          |                                  |                                            |                           |                         |    |                      |          |
|          |                                  |                                            |                           |                         |    |                      |          |
|          |                                  |                                            |                           |                         |    |                      | 1        |
|          |                                  |                                            |                           |                         |    |                      |          |
|          |                                  |                                            |                           |                         |    |                      |          |
|          | Copyright © 2020 South China Non | mai University All Rights Reserved 华南际范大学者 | 反权所有                      |                         |    |                      |          |

点击"查看"可查看已填写的申报书,未填写完成的,请点击 "继续填写"继续填写申报书,确认申报书无误后,点击"一键提 交"提交申报书。

| 广东省学校德育科 | 研管理信息系统                                                  | 提交后不可修改,若需要修改可选择撤         |                              | 欢迎,陈杰聪 +                  |
|----------|----------------------------------------------------------|---------------------------|------------------------------|---------------------------|
| 課題中心 -   | 项目列表 / 查若                                                | 回。是否确定提交?                 |                              |                           |
| 提交       | 查看                                                       | 请等待10秒后再次点击,例计时8秒         |                              |                           |
| 查看       |                                                          | 是否                        |                              |                           |
|          |                                                          |                           |                              | 搜索: 请给入关键字 2 投索           |
|          | 序号标题                                                     | 课题类别                      | 更新时间 林 态                     | 操作                        |
|          | 1 1                                                      | 2020年度广东省学校德育科研课题申报书·高校课题 | 2020-09-25 10:4 草<br>8:50  稿 | ●直看 译继续填写 经一键提交 會取消<br>申请 |
|          |                                                          |                           |                              |                           |
|          |                                                          |                           |                              |                           |
|          |                                                          |                           |                              |                           |
|          |                                                          |                           |                              |                           |
|          |                                                          |                           |                              |                           |
|          |                                                          |                           |                              |                           |
|          |                                                          |                           |                              |                           |
|          |                                                          |                           |                              |                           |
|          | Copyright @ 2020 South China Normal University All Right | Reserved 华南师范大学 版权所有      |                              |                           |

倒计时10秒后,再次点击"是"确认提交申报书。

| 广东省学校德育科 | 研管理信息系                      | 统                                                  |                           |                     | 欢迎,陈杰聪 +    |
|----------|-----------------------------|----------------------------------------------------|---------------------------|---------------------|-------------|
| ■ 课题中心 - | 项目列表 / 查看                   |                                                    |                           |                     |             |
| 提交       | 查看                          |                                                    |                           |                     |             |
| 查看       |                             |                                                    |                           | 搜索: 请输入关            | また 「 提案」    |
|          | 序号                          | 标题                                                 | 课题类别                      | 更新时间                | 状态 操作       |
|          | 1                           | 1                                                  | 2020年度广东省学校德育科研课题申报书-高校课题 | 2020-09-25 10:52:05 | 已提交 ●查看 會撤回 |
|          |                             |                                                    |                           |                     |             |
|          |                             |                                                    |                           |                     |             |
|          |                             |                                                    |                           |                     |             |
|          |                             |                                                    |                           |                     |             |
|          |                             |                                                    |                           |                     |             |
|          |                             |                                                    |                           |                     | 1           |
|          |                             |                                                    |                           |                     |             |
|          |                             |                                                    |                           |                     |             |
|          | Copyright © 2020 South Chir | na Normal University All Rights Reserved 华南师范大学 版权 | 2所有                       |                     |             |

状态显示为"已提交"即申报书提交成功。